| UTP<br>Vniversidad<br>Tecnológica<br>de Perú | Guía de Justificación docente |                                        |          |           |  |  |  |  |
|----------------------------------------------|-------------------------------|----------------------------------------|----------|-----------|--|--|--|--|
|                                              | NOMBRE                        | CARGO                                  | FECHA    | Código:   |  |  |  |  |
| Elaborado por:                               | Lucia Palomino                | Asistente de Gestión Académica Central | 06.05.24 | DPA-MA009 |  |  |  |  |
| Revisado por:                                | Cristian Carrillo Rubina      | Coordinador de operativa Académica     | 06.05.24 | Varsián   |  |  |  |  |
| Aprobado por:                                | Rosario Lozano Alvarez        | Directora de Gestión Académica Central | 06.05.24 | version.  |  |  |  |  |

# Guía de Justificación docente

| Universidad<br>Tecnológica | Cuía do Justificación doconto | Código: DPA-MA009 |
|----------------------------|-------------------------------|-------------------|
| del Perú                   | Guia de Justificación docente | Versión: 06       |

#### 1. OBJETIVO:

El objetivo principal, es brindar soporte al docente y facilitar el manejo de esta plataforma permitiéndole acceso a su programa académico.

### 2. ALCANCE:

El presente manual es de uso para los docentes de todos los campus de la Universidad Tecnológica del Perú.

#### 3. DEFINICIONES:

• **Portal Docente:** Es la plataforma virtual que permite a los docentes tener acceso a su información personal y académico, así como boletas de pago, marcaciones, formación docente, los horarios de clases, listas de alumnos, registro de notas y rol de exámenes.

#### 4. DOCUMENTOS DE REFERENCIA:

- Reglamento del docente
- Sistema de evaluación e incentivo docente

### 5. POLÍTICAS Y LINEAMIENTOS:

- Generalidades: La Universidad Tecnológica del Perú determina y proporciona los recursos necesarios para el establecimiento, implementación, mantenimiento y mejora de la plataforma de Portal Docente.
- Personas: La Universidad Tecnológica del Perú determina y proporciona las personas necesarias para la implementación eficaz de la plataforma Portal Docente, para las operaciones y control de sus procesos.
- Infraestructura: La Universidad Tecnológica del Perú en todas sus sedes y filiales determina, proporciona y mantiene la infraestructura necesaria para las operaciones de sus procesos y lograr la conformidad de los productos y servicios, lo cual incluye sistema virtual (Portal Docente) para el desarrollo de servicios de bienestar docente.
- Identificación y trazabilidad: La Universidad Tecnológica del Perú a través de registro virtual hecho por el docente, así como la asignación de un vínculo de verificación para el inicio de sesión, identifica marcación, boletas de pago, registro de notas y asistencias de los alumnos y da seguimiento y medición al sistema virtual.
- Recursos de seguimiento y medición: La Universidad Tecnológica del Perú determina y proporciona los recursos necesarios para asegurarse de la validez y fiabilidad de los resultados cuando se realice el seguimiento y medición del uso de la plataforma Portal Docente.

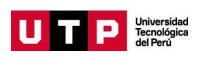

#### 6. DESARROLLO:

6.1. Ingresar a la cuenta

**6.1.1.** Ingresar código docente y contraseña, ejemplo:

Código: C02046

Contraseña: xxxxxxxxxx

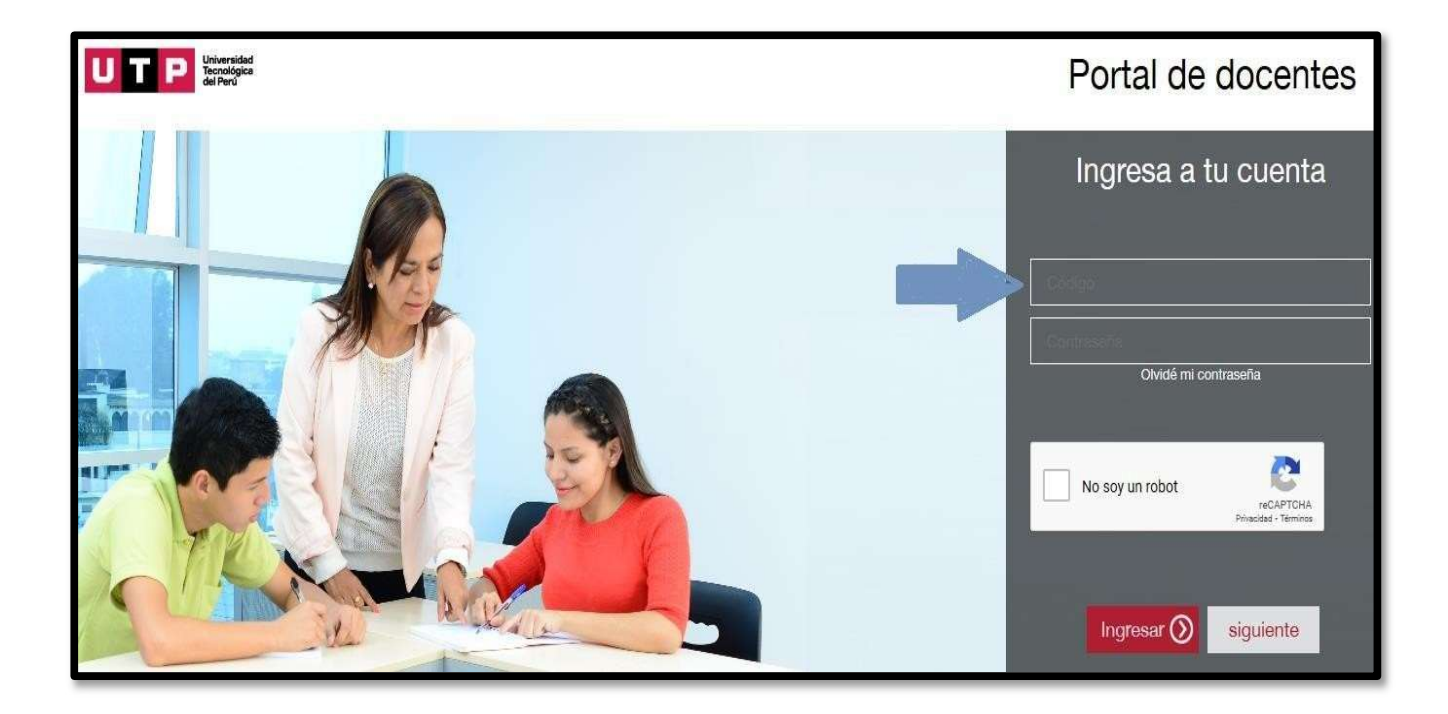

|          | Guía do Justificación doconto | Código: DPA-MA009 |
|----------|-------------------------------|-------------------|
| del Perú | Guia de Justificación docente | Versión: 06       |

## 6.2. Justificación de tardanzas e inasistencias

6.2.1. Haz clic en la opción de "Inasistencias y tardanzas" para que visualices la lista de cursos dictados en el ciclo.

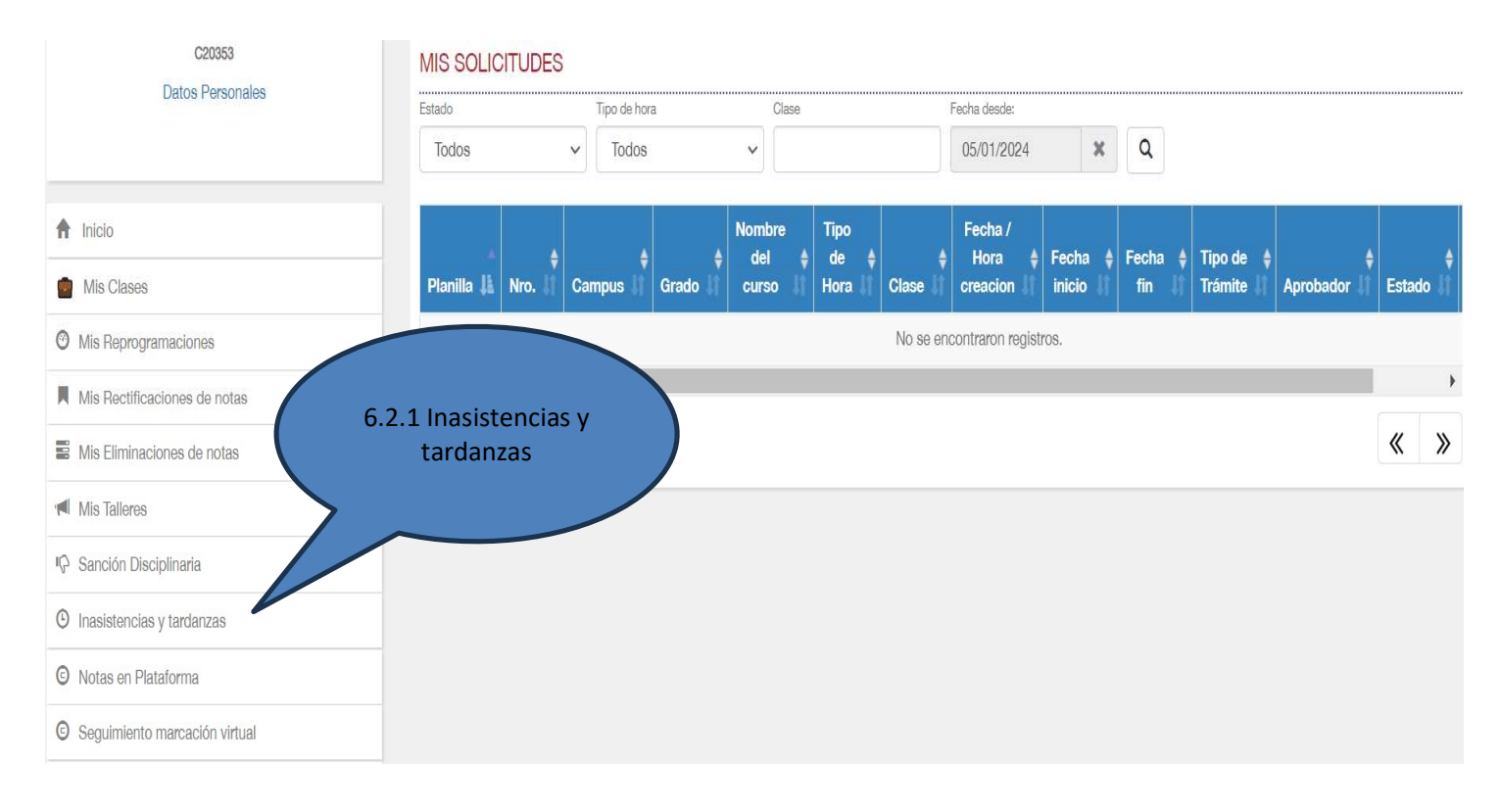

#### 6.2.2. Elije el periodo lectivo y la opción del trámite a realizar 6.2.2. elegir inasistencia o tardanza **INASISTENCIAS Y TARDANZAS** Planilla vigente UNIDAD PERIODO Tipo de hora Descripción Tramite FEBRERO - 2024 UNUTP Verano 2024 Q odos v Todos v Inasistencia V V Campus 🏨 Grado Nombre del curso Fecha Hora inicio Acción Tipo de clase ŧ Clase ŧ ÷ Hora fin 4 No se encontraron registros.

Prohibida la reproducción total o parcial de este documento sin la autorización de GPM.

Versión: 06

#### **6.2.3.** Haz clic en la lupa y saldrá los cursos que haya tenido tardanza o inasistencia y das clic en justificar.

| nilla vigente   |       | UNIC | DAD         | PERIODO           |         | Tipo de hora  |       | Descript | ción       | Tran          | nite     |            |
|-----------------|-------|------|-------------|-------------------|---------|---------------|-------|----------|------------|---------------|----------|------------|
| VOVIEMBRE - 202 | 23    | U    | INUTP V     | Todos             | ~       | Todos         | ~     | Tode     | os         |               | dos      | ~ Q        |
| Campus 🏨        | Grado | lê   | Nomt        | ore del curso     | 1       | Tipo de clase | I\$ C | las/     | 6.2.3      | B Dar Clic er |          | Acción     |
| LIMAS           | PREG  |      | COMPRENSION | Y REDACCION DE TE | XTOS I  | VIRTUAL       |       | 754      | j          | ustificar     |          | Justificar |
| LIMAS           | PREG  |      | COMPRENSION | Y REDACCION DE TE | XTOS I  | VIRTUAL       |       | 7540     | 15/1       |               |          | Justificar |
| LIMAS           | PREG  |      | COMPRENSIÓN | Y REDACCIÓN DE TE | XTOS II | VIRTUAL       | 4     | 33274    | 16/11/2023 | 18:30:00      | 21:30:00 | Justificar |
| LIMAS           | PREG  |      | NIVELACI    | ON DE REDACCION   |         | VIRTUAL       | 9     | 48544    | 07/11/2023 | 18:30:00      | 21:30:00 | Justificar |
| LIMAS           | PREG  |      | NIVELACI    | ON DE REDACCION   |         | VIRTUAL       |       | 48544    | 14/11/2023 | 18:30:00      | 21:30:00 | Justificar |
| LIMAS           | PREG  |      | COMPRENSION | Y REDACCION DE TE | XTOS I  | PRESENCIAL    | . 3   | 22606    | 16/11/2023 | 09:45:00      | 11:15:00 | Justifica  |

6.2.4. Saldrá la siguiente imagen y se llenaran los siguientes datos:

- Elegir el motivo de falta o tardanza según corresponda:
  - Descanso Médico
  - Sí dictó, pero el sistema no reconoció la asistencia
  - Cambio de clase de presencial a remoto
  - Marcación virtual, desfase en minutos de conexión
  - Licencias (Maternidad, Paternidad, Fallecimiento de familiar, licencia por familiar grave)
- Fecha de inasistencia o tardanza
- Evidencia correspondiente de su falta o tardanza
- Enviar

| Justificación de                                              | a tardanza                                 |                                                    | Elegir el motivo<br>de falta o                                                                                                    |                                      |
|---------------------------------------------------------------|--------------------------------------------|----------------------------------------------------|----------------------------------------------------------------------------------------------------|--------------------------------------|
| Campus:                                                       | Grado:                                     | Nombre del ca                                      | tardanza                                                                                                    |                                      |
| ICA                                                           | PREG                                       | DIFICULTADES                                       | 43086                                                                                                    |                                      |
| Detalle del trámit                                            | е                                          |                                                    |                                                                                                    |                                      |
| Motivo<br>de falta:                                           | Descanso médico                            | ~                                                  | un 🜉 📻 Universida                                                                                                    | d                                    |
| Fechas:                                                       | Descanso médico<br>Si dictó, pero el sis   | tema no reconoció la asist                         | encia                                                                                                    |                                      |
| Evidencia:                                                    | Cambio de clase de<br>Marcación virtual, c | e presencial a remoto<br>lesfase en minutos de con | exión                                                                                                    | zas                                  |
| * El tamaño máxin<br>* Solo se puede ao<br>en multiformato (n | juntar como máximo 1 arch                  | ivo de evidencia                                   | Into de familiar, licencia por Familiar<br>El documento debe encontrarse legible y sin enmendadu<br>Nombres completos correctamente escritos<br>Fecha de inicio y fin con el total de días a considerar<br>5 debe vísualizar la firma y selto del médico tratante | grave.)                              |
| Comentario:                                                   | - (J+-                                     | 5.1<br>*Ro                                         | DM debe ser reportado dentro de las 48 hrs de haber sid<br>ecuerda que si es un descanso médico por EsSalud de<br>2 2046/2509236                                                                                                    | o emitido<br>be contar con el RUC de |
|                                                               |                                            | Reco                                               | rdar que al colaboradar debe tener an cuatodia aux decumentes originales, para<br>10 se requiera.                                                                                                    | que luego pueda entregarto en físico |
|                                                               |                                            |                                                    |                                                                                                    |                                      |

Página 5 de 7

Prohibida la reproducción total o parcial de este documento sin la autorización de GPM.

|         | Justificación de    | Inasistencia            |                    |                                                                                                    |                                                      |         |
|---------|---------------------|-------------------------|--------------------|----------------------------------------------------------------------------------------------------|------------------------------------------------------|---------|
|         | Campus:             | Grado:                  | Nombre             | del e                                                                                                    | ase                                                  |         |
|         | LIMAS               | PREG                    |                    | Elegir la fecha de                                                                                                    | 7540                                                 |         |
|         | Detalle del trámite | £0                      |                    | inasistencia o<br>tardanza                                                                                                    |                                                      |         |
|         | Motivo              | Descanso médico         | $\rightarrow$      |                                                                                                    |                                                      | <b></b> |
|         | Fechas:             | 26402022 - 2740         | 10000              | UTP                                                                                                    | Universident<br>Terreningene<br>and Para             |         |
|         | loncia:             | 26/10/2023 a 21/10      | WZUZ3              | Condiciones para justificar Falt                                                                                                    | tas o Tardanzas                                      |         |
| Adiu    | ntar la             | Seleccionar             | archivo N          | Descansos médicos- Emitidos por EsSalud-<br>Trabajo<br>1. El documento debe encontrarse legible y sis enm                                                                                | Certificado Temporal para el                         |         |
| evid    | lencia              | untar como máximo 1 arc | shivo de evidencia | <ol> <li>Nombres completos correctamente escritos</li> <li>Facha de Inicio y fin con el total de días a conside</li> <li>Se debe visualizar la firma y sello del médico trato</li> </ol> | lartar<br>Larvie                                     |         |
| corresp | ondiente            | m.                      |                    | 5. DM debe ser reportado dentro de las 48 hrs de hu<br>* Recuerda que si es un descanso médico por Ex5                                                                                   | aber sido emitido<br>Salud debe contar con el RUC de |         |
|         |                     |                         |                    | UTP 20462509236<br>Peorde and control of the service called and documents and                                                                                                    | lada, pan an langs pools schagers or face            |         |
|         |                     |                         |                    | Descansos módicos- Particulares                                                                                                    | worden zez                                           | -       |
|         |                     |                         | 1.                 |                                                                                                    |                                                      | T.      |
|         |                     |                         |                    | Ver todo                                                                                                    |                                                      |         |

|                                      | G                   | rado:                 | Nombre                 | del curso:                                                                                                    | Clase                                                              |                                                                                                    |
|--------------------------------------|---------------------|-----------------------|------------------------|----------------------------------------------------------------------------------------------------|--------------------------------------------------------------------|----------------------------------------------------------------------------------------------------|
| CA                                   | PREG DIFICULT       |                       | LTADES DEL APRENDIZAJE | 43086                                                                                                    |                                                                    |                                                                                                    |
| Detalle del trám                     | ite                 |                       |                        |                                                                                                    |                                                                    |                                                                                                    |
| Motivo<br>de falta:                  | Lice                | ncias (Maternida      | id, Pater 🗸            |                                                                                                    | Liniversidad                                                       | <b>^</b>                                                                                                    |
| Fechas:                              |                     |                       |                        |                                                                                                    | del Peru                                                           | And and a second second second second second second second second second second second second second second se |
| Evidencia:                           | 0                   | Seleccionar a         | rchivo N               | Condiciones para justifi<br>Licencia por Maternidad: Emitidos p                                                                                          | car Faltas o Tardanzas<br>or EsSalud- Certificado Temporal para el |                                                                                                    |
| * El tamaño máxi                     | mo permi            | itido debe ser de 10M | AB.                    | Trabajo (CITT)<br>1. El CITT debe encontrarse legible y sin<br>2. Nombres completos correctamente es                                                     | n enmendaduras<br>scritos                                          |                                                                                                    |
| Solo se puede a<br>en multiformato ( | adjuntar o<br>lodfi | como máximo 1 archiv  | vo de evidencia        | <ol> <li>Fecha de inicio y fin con el total de día<br/>4. Se debe visualizar la firma y sello del<br/>5. DM debe ser reportado dentro de las.</li> </ol> | as a considerar<br>médico tratante<br>48 hrs de haber sido emitido |                                                                                                    |
| Con                                  |                     |                       |                        | * Recuerda que si es un descanso méd<br>UTP 20462509236                                                                                                  | ico por EsSalud debe contar con el RUC de                          |                                                                                                    |
|                                      |                     |                       |                        | Recordar que al colaboradar debe lener en custoda sus d<br>repulsars.                                                                                    | ocumantos, para que fuego pueda entregiato an físico cuando se     |                                                                                                    |
| Dar c                                | lic en              |                       |                        | Licencia por Maternidad- Particular<br>1. El documento debe encontrarse legible                                                                          | e v sin enmendadutas                                               | -                                                                                                    |
| acept                                | ar y la             | a )                   | 1.                     |                                                                                                    |                                                                    | 14                                                                                                    |
| solicitu                             | ud ser              | á /                   |                        | Ver todo                                                                                                    |                                                                    |                                                                                                    |
| env                                  | iada                |                       |                        |                                                                                                    |                                                                    |                                                                                                    |
|                                      |                     |                       |                        |                                                                                                    |                                                                    |                                                                                                    |

Página 6 de 7

Prohibida la reproducción total o parcial de este documento sin la autorización de GPM.

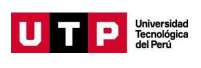

#### 6.3. Cerrar sesión

# 6.3.1. Para salir de tu cuenta, haz clic en "Cerrar Sesión"

| Te damos la bienvenida,<br>BRAULIO RICARDO<br>ALVAREZ<br>C14032<br>Datos Personales |           |           | 6.0       |              |            |            |                  |            |
|-------------------------------------------------------------------------------------|-----------|-----------|-----------|--------------|------------|------------|------------------|------------|
| A Inicio                                                                            |           |           |           |              |            |            |                  |            |
| Mis Clases                                                                          | HORAR     | IO DE CLA | SES       |              | CARRERAS   | AR - 20    | 19 - Ciclo 2 Ac  |            |
| Mis Reprogramaciones                                                                |           |           |           |              | ON THE POP | 20         | 10 - 01010 2 714 |            |
| Mis Rectificaciones de notas                                                        | Dia       | Semana    |           |              | Julio 2021 |            | Hoy              | 4 1        |
| Mis Talleres                                                                        |           | Lunes 12  | Martes 13 | Miercoles 14 | Jueves 15  | Viernes 18 | Sabado 17        | Domingo 18 |
| O Notas Carivas                                                                     | 07:00     |           |           |              |            |            |                  |            |
| Mis Constancias acadêmicas                                                          |           |           |           |              |            |            |                  |            |
| Mis Marcaciones                                                                     | 08:00     |           |           |              |            |            |                  |            |
| Mis Pagos                                                                           |           |           |           |              |            |            |                  |            |
| Rol de Exámenes                                                                     | 69.00     |           |           |              |            |            |                  |            |
| + Evaluación y Formación                                                            |           |           |           |              |            |            |                  |            |
| 🖀 Información institucional                                                         | 6.3.1. Ce | rrar      |           |              |            |            |                  |            |
| A Cambiar Contraseña                                                                | sesió     | n         |           |              |            |            |                  |            |
| 🖒 Cerrar Sesión                                                                     |           |           |           |              |            |            |                  |            |